# ADMINISTATIVE SUPPORT BANNER FORMS

Department of Human Resources Banner 9

# Contents

| NBAJOBS – The Employee Jobs           |
|---------------------------------------|
| Base Job Information2                 |
| Job Detail Information3               |
| Payroll Default Information5          |
| Deferred Pay Information7             |
| Miscellaneous                         |
| Excluded Deductions/Benefits7         |
| Default Earnings Information7         |
| Work Schedules                        |
| Job Labor Distribution                |
| Encumbrance Information8              |
| NBIJLST – Employee Job Inquiry8       |
| PEASNBL – Employee Seniority Balance9 |
| PEIESUM - Employee Summary View10     |
| POIIDEN - Employee Search             |

## **NBAJOBS – The Employee Jobs**

The Employee Jobs Form (NBAJOBS) maintains information about an employee's assignments within the institution. This information defines when and how an employee is to be paid and the amounts and labor distributions account numbers to use when encumbering and expending with the Banner Finance system.

#### **Key Block**

Enter a valid ID and Position in the Key block. This information has to be entered before you navigate to other blocks of the page.

- **ID** Enter the ID of the employee. If you have to search for the ID, click on the Search button in the ID field.
- **Position** Enter or select a position number for the job assignment. Select a position number by clicking on the Search button in the Position Field.
- **Suffix** Enter a suffix number to further define a Position.

Query Date Enter the date that you want to search

Click the Go Button

After you click the Go Button, the last paid date will be populated. This date displays the last pay date for the employee.

#### **Base Job Information**

The Base Job Information window contains several job-related fields that are fixed, such as the original Job Begin Date. Each employee can be associated with only one primary job.

| X Employee Jot       | s NBAJOBS 9.3.6                                                                 | ADD SRETRIEVE                                                                                                  | RELATED     | 🗱 TOOL         |
|----------------------|---------------------------------------------------------------------------------|----------------------------------------------------------------------------------------------------|-------------|----------------|
| 10: :                | Position: S03393 Suffix: 00 Query Date: 11-OCT-2018 Last Paid Date: 12-OCT-2018 |                                                                                                    | Start       | t Over         |
| Base Job Job Deta    | Payner Default Earnings Work Schedules Job Labor Distribution:                  |                                                                                                    |             |                |
| BASE JOB             |                                                                                 | 🖬 insert                                                                                                    | Delete Scop | y Y, Pille     |
| Begin Date *         | Job Type* Primary                                                               |                                                                                                    |             |                |
| End Date             | Faculty Stats Canada Reporting Indicator * (None)                               |                                                                                                    |             |                |
| Details              | (Create)                                                                        | 1                                                                                                    |             |                |
| COA                  | M Increase MM and DD 02 / 15                                                    |                                                                                                    |             |                |
|                      | Acrue Leave Eligible Date                                                       |                                                                                                    |             |                |
|                      | Civil Service Deferred Balance 0.00                                             |                                                                                                    |             |                |
| Salary Encumbrance   |                                                                                 |                                                                                                    |             |                |
| Total Encumbrance    | Future Years 0.00                                                               |                                                                                                    |             |                |
| Hours                |                                                                                 |                                                                                                    |             |                |
| Current Fiscal Year  | 55,961.88 Total Encumbrance 55,961.88                                           |                                                                                                    |             |                |
| Probationary Data    |                                                                                 |                                                                                                    |             |                |
| Probationary Period  | Probationary End                                                                |                                                                                                    |             |                |
|                      | Uate                                                                            |                                                                                                    |             |                |
| Probationary Begin   |                                                                                 |                                                                                                    |             |                |
| Contract Information |                                                                                 |                                                                                                    |             |                |
| Start Date           | Total Contract Hours                                                            |                                                                                                    |             |                |
| End Date             |                                                                                 |                                                                                                    |             |                |
| Fringe Encumbrance   |                                                                                 |                                                                                                    |             |                |
| Current Fiscal Year  | 0.00 Total Encumbrance 0.00                                                     |                                                                                                    |             |                |
| Future Years         | 0.00                                                                            |                                                                                                    |             |                |
|                      |                                                                                 |                                                                                                    |             |                |
|                      |                                                                                 |                                                                                                    |             | and the second |
| * <u>*</u>           |                                                                                 |                                                                                                    |             | SAVE           |
| EDIT Record          | /* NBRBJOB_NBRBJOB_BECIN_GATE[1]                                                | the second second second second second second second second second second second second second second second s | Me          | emorial        |

## Job Detail Information

The Job Detail Information window displays the most recent job information whose effective date is less than or equal to the query date specified in the Key block of the Employee Jobs Form (NBAJOBS). This window collects compensation, pay plan, and encumbrance information.

| Base Job Job Det    | all Payroll Default | Deferred Pay | Miscellaneous | Excluded Deductions/Benefits | Default Earnings | Work Schedules    | Job Labor Distribution                |          |        |                |
|---------------------|---------------------|--------------|---------------|------------------------------|------------------|-------------------|---------------------------------------|----------|--------|----------------|
| JOB DETAIL          |                     |              |               |                              |                  |                   |                                       | C Insert | Delete | Copy Y. Filles |
| Job Detail          |                     | 1997         |               |                              |                  |                   |                                       |          |        |                |
| Effective Date      | 01-APR-2018         | ( <u>E</u> ) |               |                              |                  | Encumbrance (5)   | ystem Calculated                      |          |        |                |
| Restanced Date      |                     |              |               |                              |                  | indicator         | 7.00                                  |          |        |                |
| Personner Date      | 101-MPR-2016 P      |              |               |                              |                  | nous per Day      | C C C C C C C C C C C C C C C C C C C |          |        |                |
| Status              | Active              |              |               |                              | D                | npioyee class - E | 5 J copport ceam                      |          |        |                |
| Title               | System Analyst      |              |               |                              | 0                | rave Casegory     | mum (10) and excerne                  |          |        |                |
| JOBFIE              | 1000                |              |               |                              | U C              | ange Reason       | EWFY with rescar rear                 |          |        |                |
| Appointment Percent | 100.00              |              |               |                              | E                | mpioyer Code      | 1 wage Loss Plan 1                    |          |        |                |
| Encumprance Hours   |                     |              |               |                              |                  |                   |                                       |          |        |                |
| Pay Plan<br>Group   | 201804              |              |               |                              |                  | Grada * [04       | 5 100                                 |          |        |                |
| Table               | ND ND               |              |               |                              |                  | Sten *            | 20                                    |          |        |                |
| Compensation        | Two Two             |              |               |                              |                  | orep [            | 501.001                               |          |        |                |
| Rate                |                     | -            |               |                              |                  | Factor *          | 26.0                                  |          |        |                |
| Hours per Pay       | 70.00               | -            |               |                              |                  | Pays *            | 26.0                                  |          |        |                |
| Assign Salary       |                     |              |               |                              |                  | Annual Salary *   |                                       |          |        |                |
| to a Cillaran N     | N D D D D           |              |               |                              |                  |                   |                                       |          |        | Decord 1 of 17 |
|                     |                     |              |               |                              |                  |                   |                                       |          |        |                |

| Effective Date         | The date that the job assignment becomes effective.<br>This field is system-populated when a job detail record is saved.(The<br>effective date can only be entered when a new record is created. It cannot<br>be changed once the record exists in the database.) |
|------------------------|----------------------------------------------------------------------------------------------------|
| Personnel Date         | The date when a change was actually made as opposed to the effective date which is for payroll purposes.                                                                                                    |
| Status                 | Active<br>Leave without pay, with benefits,<br>Leave without pay, without benefits,<br>Leave with full pay and benefits,<br>Leave with partial pay and benefits, and<br>Terminated.                                                                               |
| Title                  | Displays the title of the employee's job assignment.                                                                                                    |
| Job FTE                | Job FTE should sum up to 1.0 for a full-time employee. The value of this field defaults as the lesser of 1 or the FTE value for the position on the Position Definition Form (NBAPOSN).                                                                           |
| Appointment<br>Percent | This is the percentage of pay that is accountable with the job.                                                                                                    |
| Encumbrance<br>Hours   | Displays the encumbrance hours entered for the year if your institution<br>uses the encumbrance hours method to encumber salaries. This can be<br>changed manually if the employee's status changes.                                                              |
| Hours per Day          | Displays the hours per day associated with the job.                                                                                                    |

| Employee Class | Displays the employee class associated with the job based on the employee class associated with the position on the Position Definition Form (NBAPOSN). |  |  |  |  |  |  |  |  |
|----------------|----------------------------------------------------------------------------------------------------|--|--|--|--|--|--|--|--|
| Change Reason  | Displays the reason for change with every job action. This provides a history of all job changes.                                                       |  |  |  |  |  |  |  |  |
| Employer Code  | Displays the employer code associated with the job.                                                                                                    |  |  |  |  |  |  |  |  |

The Pay Plan block displays the Group, Grade, Step, and Table

| Group<br>Table        | The Salary Group code specifies the current salary table being used.<br>Displays the salary group of the employee.                                        |
|-----------------------|----------------------------------------------------------------------------------------------------|
| Grade                 | Displays the band level                                                                                                    |
| Step                  | Displays the step the employee is currently on                                                                                                    |
| Rate                  | Displays the regular rate per hour associated with the job.                                                                                               |
| Hours per Pay         | Displays the hours the employee works                                                                                                    |
| Assign Salary         | This is the amount of pay per pay period.                                                                                                    |
| Factor                | This is the number of pays per calendar year for which the compensation is earned.                                                                        |
| Pays<br>Annual Salary | This is the number of pays an employee will be paid.<br>This field displays the annual gross salary associated with the job, based on<br>a calendar year. |

#### Payroll Default Information

The Payroll Default Information window collects time sheet and premium pay data.

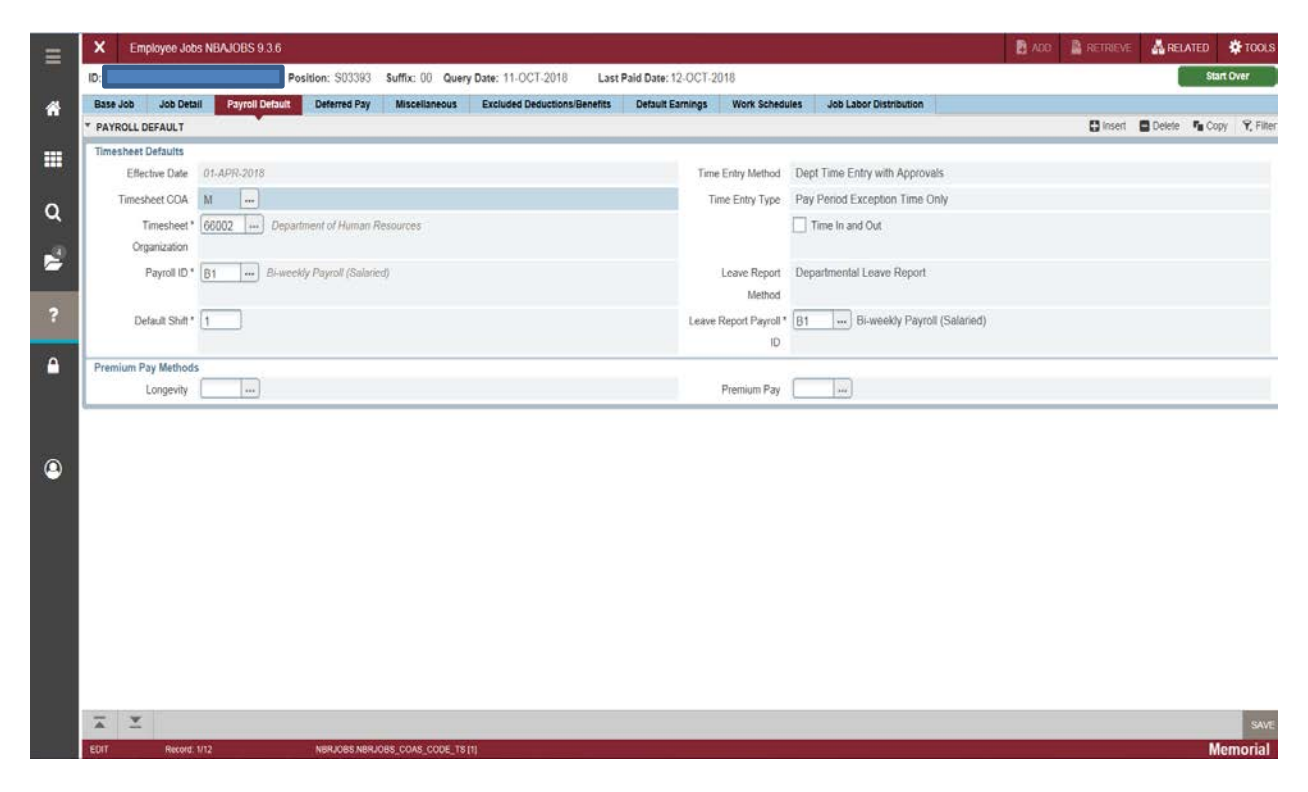

| Timesheet COA             | Will always be M for Memorial                                                                                                    |
|---------------------------|----------------------------------------------------------------------------------------------------|
| Timesheet<br>Organization | This displays the organization where the employee is located for leave entry.                                                                                                    |
| Payroll ID                | B1 – Bi weekly salaried employees<br>B2 – Hourly employees<br>M1 - Pensioners                                                                                                    |
| Time Entry Method         | Displays the Time Entry Method to be associated with the job.                                                                                                    |
| Time Entry Type           | Indicates whether employees who enter their time for approval report both regular and exception time or report exception time only                                                                                      |
| Time In and Out           | Select this indicator to specify that an employee must enter time in<br>and out information on the Web or have it entered by a department<br>administrator on the Electronic Approvals of Time Entry Form<br>(PHATIME). |

 Leave Report Method
 Displays the method by which leave reports will be entered by the employee from the pull-down list. Choices include:

 None (Payroll)
 Leave Report on the Web

 Departmental Leave Report
 Third Party Report

Leave Report Payroll Displays the employee's payroll frequency (from the PayrollIDIdentification Code Rule Form (PTRPICT).)

**Premium Pay** Displays a premium pay code.

Valid Values are:

| BEN   | Pay in Lieu of Benefits          |
|-------|----------------------------------|
| PEB   | Pay in Lieu of Benefits          |
| PLP   | Pay in Lieu of Pension           |
| PLP6  | Pay in Lieu of Pension 6 Percent |
| PLP8  | Pay in Lieu of Pension 8 Percent |
| VAC4  | Vacation at 4%                   |
| VAC6  | Vacation at 6%                   |
| VAC8  | Vacation at 8% - WORKS           |
| VAC9  | Vacation at 9%                   |
| VAC10 | Vacation at 10%                  |
| VAC19 | Vacation at 19.23%               |
| VP8   | Vacation Pay at 8%               |

#### **Deferred Pay Information**

Enables you to set up deferred pay. It displays the per pay salary, factor, number of pays, and amount deferred per pay.

#### **Miscellaneous**

The Miscellaneous window contains Base Job window data, including U.S. Federal EEO information and supervisory, location, and Workers' Compensation identifiers.

#### **Excluded Deductions/Benefits**

The Excluded Deductions/Benefits window allows you to exclude benefits and deductions from this job definition.

#### **Default Earnings Information**

The Default Earnings window maintains the earnings codes and hours that will be automatically generated when an employee's time sheet is created.

| X Em           | nployee Jobs NI | BAJOBS 9.3.6                 |                                            |                       |                |                        | B ADD | RETRIEVE | RELATED          | TOOLS         |
|----------------|-----------------|------------------------------|--------------------------------------------|-----------------------|----------------|------------------------|-------|----------|------------------|---------------|
| ID:            |                 | Position: S03393             | Suffix: 00 Query Date: 12-0CT-2018 Las     | t Paid Date: 12-OCT-2 | 018            |                        |       |          | Sta              | irt Over      |
| Base Job       | Job Detail      | Payroll Default Deterred Pay | Missellaneous Excluded Deductions/Benefits | Default Earnings      | Work Schedules | Job Labor Distribution |       |          |                  |               |
| * DEFAULT E    | EARNINGS        |                              |                                            |                       |                |                        |       | C insert | 🖬 Delete 「 Co    | py 🕅 Filter   |
| ٩              | Query Date 00   | -DEC-2012                    |                                            |                       |                |                        |       |          |                  |               |
| Effective Date | 9°              | Earnings Code *              | Earnings Code Description                  | Hours or Units        | Deemed         | Special Rate           | Shift | l        | Ended as of Date |               |
| 08-DEC-201     | 12              | REG                          | Rogular Pay                                |                       | 70.00          |                        | 1     |          |                  |               |
| K ∢ 1          | of 1 () }       | 10 Por Pago                  |                                            |                       |                |                        |       |          | R                | lecord 1 of 1 |

| Effective<br>Date | Date on which the earnings code becomes effective.                                                                                                    |
|-------------------|----------------------------------------------------------------------------------------------------|
| Earnings<br>Code  | The default earnings code associated with a job and used on the time sheet.                                                                                                    |
| Hours<br>Units    | <b>or</b> The number of hours or units that default onto the time sheets for an earn code.                                                                                       |
| Deemed            | Reportable hours for Employment Insurance. Deemed hours are used when the amount of hours required to be reported for Employment Insurance differs from the actual hours worked. |

Special Rate The special rate used for an earn code, if available.

Shift The shift code that defaults onto time sheets for each earn code. Note: Memorial does not use this field.

Ended as of Inactivate an earnings code by entering an end date. Date

#### Work Schedules

The Work Schedules window maintains work schedule information such as the Effective Date of the schedule, the Schedule Begin Day, and the Schedule End Date.

Currently, not used by Memorial.

#### Job Labor Distribution

Displays the Fund, Organization, Account, Program, Activity and Location of an employee's position

| X Employee         | Jobs NBAJOBS 9.3.6     |                   |                    |                              |                   |                  |                           |         | B 400 |           | RELATED    | TOOLS         |
|--------------------|------------------------|-------------------|--------------------|------------------------------|-------------------|------------------|---------------------------|---------|-------|-----------|------------|---------------|
| ID:                | P                      | osition: S03393   | Suffix: 00 Query D | ate: 12-OCT-2018 Last        | Paid Date: 12-OCT | -2018            |                           |         |       |           | 51         | art Over      |
| Base Job Job       | Detail Payroli Default | Delerred Pay      | Miscellaneous 1    | Excluded Deductions/Benefits | Default Earnings  | Work Schedules   | Job Labor Distribution    |         |       |           |            |               |
| * EMPLOYEE JOBS    |                        |                   |                    |                              |                   |                  |                           |         |       | C insert  | Delete 🖣 C | opy 👻 Filter  |
| Effective Da       | te 01-APR-2018         |                   |                    |                              |                   |                  |                           |         |       |           |            |               |
| COA *              | Index                  | Fund              | Orgn *             | Account                      | Program           | Activity         | Location                  | Project |       | Cost      | Percent    |               |
| М                  |                        | - 100001          | 66003              | 62002                        | 4104              |                  |                           |         |       |           |            | 100.00        |
|                    |                        |                   |                    |                              |                   |                  |                           |         |       | Total Per | cent       | 100.00        |
| N 4 (1) of t >     | M 10 Per               | Page:             |                    |                              |                   |                  |                           |         |       |           |            | Record 1 of 1 |
| * ENCUMBRANCE IN   | FORMATION              |                   |                    |                              |                   |                  |                           |         |       | Oinseit ( | Delete 📲 O | opy 📍 Filter  |
| Encumbran          | ce PR190001            |                   |                    |                              | E                 | udget Start Date |                           |         |       |           |            |               |
| Numb               | er                     |                   |                    |                              |                   |                  |                           |         |       |           |            |               |
| Encumbran          | ce 508                 |                   |                    |                              |                   |                  | Encumber Multi Year Labor |         |       |           |            |               |
| Sequen             | ce                     |                   |                    |                              |                   |                  |                           |         |       |           |            |               |
| Latest Recast Da   | ite 13-0GT-2018        |                   |                    |                              |                   | Budget End Date  |                           |         |       |           |            |               |
| Last Calculated Da | rte 04-OCT-2018 03:03  | 3.24 PM           |                    |                              |                   | Encumbrance      |                           |         |       |           |            |               |
|                    |                        |                   |                    |                              | 0                 | verride End Date |                           |         |       |           |            |               |
| Fun                | id: 100001 Me          | morial University | Operating          |                              |                   |                  |                           |         |       |           |            |               |

#### Encumbrance Information

The Encumbrance Information block displays associated encumbrance information for selected labor distribution records, and grant related dates and information from Banner Finance, as shown above. This is one instance where information is referenced and coordinated between Banner Finance and Banner Human Resources.

## **NBIJLST – Employee Job Inquiry**

The Employee Job Inquiry Form lists the primary, secondary, and overload positions occupied by a specified employee.

| 1 | X Employee Job Ing     | uiry NBIJLST 9.3.3 |                     |                |        |     |              | ADD -             |          | A RELATED  | TOOLS           |
|---|------------------------|--------------------|---------------------|----------------|--------|-----|--------------|-------------------|----------|------------|-----------------|
|   | ID:                    | Quer               | y Date: 12-OCT-2018 |                |        |     |              |                   |          | s          | art Over        |
| • | * EMPLOYEE JOB INQUIRY |                    |                     |                |        |     |              |                   | C Insert | Dente 🖏 C  | opy 🖣 Filter    |
|   | Position *             |                    | Suffix *            | Begin Date *   |        |     | End Date     |                   | Јођ Туре |            |                 |
|   | \$03393                |                    | 00                  | 08-DEC-2012    |        |     |              |                   | Primary  |            |                 |
|   | N ≪100 ► N             | Per Per Pe         | ige                 |                |        |     |              |                   |          | 1          | Record 1 of 1   |
|   | * DETAILS              |                    |                     |                |        |     |              |                   | D Insert | Delete 👖 C | opy 🧏 🕄 Filler. |
|   | Effective Date         | Job Status         | Description         | Employee Class | Pay ID | COA | Organization | Job Change Reason |          | Employer   |                 |
|   | 01-APR-2018            | Active             | System Analyst      | ES             | B1     | М   | 66002        | NEWFY             |          | 01         |                 |
|   | N 4 Rath N             |                    |                     |                |        |     |              |                   |          |            | Record 1 of 1   |

## **PEASNBL – Employee Seniority Balance**

This application form allows you to track and view seniority hours and balances by Position Class accrued on one or more positions by the employee.

| =    | × Employ                    | ee Seniority Balance PEASNBL | 9.3.3    |                  |                        |                   | de la              |         | 🗎 ADD                | RETRIEVE | RELATED    | 🔅 TOOLS          |
|------|-----------------------------|------------------------------|----------|------------------|------------------------|-------------------|--------------------|---------|----------------------|----------|------------|------------------|
|      | ID:                         |                              |          | s                | tart Over              |                   |                    |         |                      |          |            |                  |
| *    | * EMPLOYEE SEN              | IORITY BALANCE               |          |                  |                        |                   |                    |         |                      | 🚺 insert | Delete 📲 C | opy 🎗 Filter     |
|      | Job Progression *           |                              |          |                  | Job Progression Descri | ption             |                    |         |                      |          |            |                  |
|      | D9999                       |                              |          |                  |                        |                   |                    |         |                      |          |            |                  |
|      | € ⊲[1] of 1                 | 🖒 🕅 🛛 🖉 Per Peg              | e.       |                  |                        |                   |                    |         |                      |          |            | Record 1 of 1    |
| 0    | * SENIORITY ACCRUAL BALANCE |                              |          |                  |                        |                   |                    |         |                      |          |            | opy 🔍 🤶 Filler   |
|      | Position Class              | Position Class Description   | Sequence | Class Begin Date | Earned Hours           | Seniority Hours * | Comments Indicator | Details | Adjustment Indicator | Reason   | F          | eason Descriptiv |
| 1    | D9999                       | Custodian                    |          | 1 02-DEC-2014    | 7,584.50               | 7,584.50          |                    | 1       |                      |          |            |                  |
|      |                             |                              |          | Total            | s 7,584.50             |                   |                    |         |                      |          |            |                  |
| 18   | <                           |                              |          |                  |                        | >                 | <                  |         |                      |          |            | >                |
| ?    | 4 = 1 of 1                  | 🕨 🕅 🛛 🖥 Per Pag              | 6        |                  |                        |                   |                    |         |                      |          |            | Record 1 of 1    |
|      |                             |                              |          |                  |                        |                   |                    |         |                      |          |            |                  |
| 4    |                             |                              |          |                  |                        |                   |                    |         |                      |          |            |                  |
| 1.00 |                             |                              |          |                  |                        |                   |                    |         |                      |          |            |                  |

| Position Class               | Displays the Position Class code and description to which the employee belongs.                                                                                                    |
|------------------------------|----------------------------------------------------------------------------------------------------|
|                              | <b>Note:</b> Based on the sequence number of the Position Class, the system may display a list of Position Classes that are lower in sequence.                                                                          |
| Sequence                     | Displays the sequence number associated with the employee's Position Class in the selected Job Progression family.                                                                                                    |
|                              | <b>Note:</b> If the sequence number of the employee's position class is 1, the system does not list any other Position Class.                                                                                           |
| Class Begir<br>Date          | Date on which the employee was included in the Position Class. This field may be modified.                                                                                                    |
| Earned Hours                 | Displays the amount of hours earned by the employee as of the last payroll processed.                                                                                                    |
|                              | If applicable, the system, by default, adds the corresponding amount of hours to position classes that are in a lower sequence within the job progression family.                                                       |
| Totals<br>Seniority<br>Hours | Displays the grand total of the earned hours displayed.<br>The amount of seniority hours earned by the employee as of the last payroll<br>processed. To add or update seniority hours, enter a new value in this field. |
|                              | This field, if modified, requires you to specify an <b>Adjustment Reason</b> .                                                                                                    |

| Comments                | Select the <b>Detail</b> icon to either enter a new comment or view comments previously entered on this form.                                                                                                    |
|-------------------------|----------------------------------------------------------------------------------------------------|
| Indicator               | By default, the system marks the check box to indicate a comment has been entered.                                                                                                    |
| Adjustment<br>Indicator | This check box is marked if the seniority hours earned by the employee have been manually entered or adjusted.                                                                                                    |
| Reason                  | Displays the Adjustment Reason code entered on the Add Position Class<br>Seniority Hours window. Required field when making an adjustment.<br>The system also displays a description of the displayed Reason code. |
| Activity Date           | Displays the date on which this record was last updated.                                                                                                    |
| User ID                 | Displays the Banner ID of the user who last updated the record.                                                                                                    |

## **PEIESUM - Employee Summary View**

•

Shows all current jobs, job labor distribution, employee history, faculty information if applicable and position budget

| ≣    | <b>X</b> Er                                                                                                    | nployee Si  | ummary Vie     | w Form PEIESUM 9. | 3.5                      |                  |                |               |                |                     | ADD      | RETRIEVE | A RELATED         | TOOLS 🛊      |
|------|----------------------------------------------------------------------------------------------------|-------------|----------------|-------------------|--------------------------|------------------|----------------|---------------|----------------|---------------------|----------|----------|-------------------|--------------|
|      | ID: Query Date: 01-APR-2013 Employee Class: ES Staff Home Department COA: M Organization: 66002 Show Future Jobs: |             |                |                   |                          |                  |                |               |                |                     |          |          | Sta               | t Over       |
|      | Jobs                                                                                                    | Job and Lal | oor Distributi | on Employee Hist  | ory Faculty Information  | Position Budget  |                |               |                |                     |          |          |                   |              |
|      | Y EMPLOYEE SUMMARY VIEW                                                                                           |             |                |                   |                          |                  |                |               |                |                     |          | 🗄 Insert | 🖨 Delete 🛛 🖕 Cop  | y 🎙 Filter   |
|      | Position                                                                                                    | Suffix      | COA            | Organization      | Title                    | Job Status       | Personnel Date | Change Reason | Effective Date | Next Effective Date | Job Type | Job FTE  | Appointment Perce | ent Em       |
| •••• | S03393                                                                                                    | 00          | М              | 66002             | Comp Systems Assist - Hr | Leave without Pa | 08-DEC-2012    | TEMP          | 08-DEC-2012    | 15-FEB-2014         | Primary  | 1.000    |                   | 100.00       |
| ^    | S02007                                                                                                    | 00          | М              | 66002             | Asst Compter Sys Officer | Active           | 01-APR-2013    | NEWFY         | 01-APR-2013    | 15-FEB-2014         | Overload | 1.000    |                   | 100.00       |
| Ч    |                                                                                                    |             |                |                   |                          |                  |                |               |                |                     | Totals   | 2.000    |                   |              |
|      | <                                                                                                    |             |                |                   |                          |                  | >              | <             |                |                     |          |          |                   | >            |
| )    | I I I I I I I I I I I I I I I I I I I                                                                             |             |                |                   |                          |                  |                |               |                |                     |          |          | R                 | ecord 1 of 2 |
|      |                                                                                                    |             |                |                   |                          |                  |                |               |                |                     |          |          |                   |              |

#### Job and Labor Distribution Tab

| ID: 2                     | Query Date: 01-APR-2013 Employee Class: ES Staff Home Departm     | nent COA: M Organization: 66002      | Show Future Jobs:    | Start                     |
|---------------------------|-------------------------------------------------------------------|--------------------------------------|----------------------|---------------------------|
| Jobs Job and Labo         | Distribution Employee History Faculty Information Position Budget |                                      |                      |                           |
| EMPLOYEE SUMMARY          | VIEW                                                              |                                      |                      | 🖬 Insert 🔲 Deleter 🎭 Copy |
| Position                  | \$03393                                                           | End Date                             |                      |                           |
| Suffix                    | 00                                                                | Job Type Priman                      | iry                  |                           |
| Begin Date                | 08-DEC-2012                                                       |                                      |                      |                           |
| DETAILS                   |                                                                   |                                      |                      | 🖸 Insert 🔲 Delete 🦓 Copy  |
| Effective Date            | Cadreszola.                                                       | Change Reason TEMP                   | Temporary Assignment | B                         |
| Personnel Date            | 08-DEC-2012                                                       | Group 201304                         | н                    |                           |
| Status                    | Leave without Pay, with                                           | Table NB                             |                      |                           |
| Next Change Date          | 15-FEB-2014                                                       | Grade 04                             |                      |                           |
| Title                     | Camp Systems Assist - Hr                                          | Step                                 | 26                   |                           |
| Employee Class            | ES Support Staff                                                  | Rate                                 |                      |                           |
| Leave Category            |                                                                   | Assign Salary                        |                      |                           |
| Job Location              | MAIN                                                              | Factor/Pays 2                        | 26 / 26              |                           |
| Job FTE                   | 1.000                                                             | Annual Salary                        |                      |                           |
| Pay ID                    | 81                                                                | Position Class E9867                 | 7                    |                           |
| Appointment Percent       | 100.00                                                            | National Occupation 2171<br>Code     |                      |                           |
| Timesheet COA             | Ad .                                                              | Employment<br>Category               |                      |                           |
| Timesheet<br>Organization | 66002 Department of Human Resources                               | Standard<br>Occupational<br>Category |                      |                           |

#### Employee History Tab

| × Employee St       | immary View For                       | n PEIESUM 9.3.5            |                       |                      |                         |                   |                  | E 400 🖹 |          | RELATED           | 🔅 TOOL      |
|---------------------|---------------------------------------|----------------------------|-----------------------|----------------------|-------------------------|-------------------|------------------|---------|----------|-------------------|-------------|
| ID: 2               |                                       | Query Date: 01-APR-2013    | Employee Class: ES    | Staff Home Departmen | nt COA: M Organization: | 66002 Show Future | lobs:            |         |          | St                | art Over    |
| Jobs Job and Lal    | bor Distribution                      | Employee History Faculty I | formation Position Bu | idget                |                         |                   |                  |         |          |                   |             |
| * EMPLOYEE SUMMAR   | Y VIEW                                |                            |                       |                      |                         |                   |                  |         | Cinceit. | Detete: Na Co     | ioy 👻 Fin   |
| Job Effective Date  | 08-DEC-2012                           |                            |                       |                      |                         |                   |                  |         |          |                   |             |
| Capture Date        | Status                                | Home Organization          | Employee Class        | Benefit Category     | Current Hire            | Adjusted Service  | Termination Date | Code    |          | Termination Reaso | n           |
| 17-DEC-2013         | Activo                                | 66002                      | ES                    | P1                   | 15-FEB-1999             | 15-FEB-1999       |                  |         |          |                   |             |
| 09-JUL-2013         | Active                                | 66002                      | ES                    | P1                   | 15-FEB-1999             | 15-FEB-1999       |                  |         |          |                   |             |
| 08-DEC-2012         | Active                                | 66002                      | ES                    | P1                   | 15-FEB-1999             | 15-FEB-1999       |                  |         |          |                   |             |
| 08-DEC-2012         | Activo                                | 66002                      | ES                    | P1                   | 15-FEB-1999             | 15-FEB-1999       |                  |         |          |                   |             |
| N 4 Dott -          | N 🐗 (1) of t  = N  = 9   Per Page     |                            |                       |                      |                         |                   |                  |         |          |                   | Record 1 of |
| * DETAILS           |                                       |                            |                       |                      |                         |                   |                  |         | D theft  | Detete: Ta Co     | apy 🔍 Filte |
| Employee Data as of | 18-0CT-2018                           |                            |                       |                      | Original Hire           | 15-FEB-1999       |                  |         |          |                   |             |
| Check Distribution  | M                                     |                            |                       |                      | First Work Date         | 15-FEB-1999       |                  |         |          |                   |             |
| COA                 |                                       |                            |                       |                      |                         |                   |                  |         |          |                   |             |
| Check Distribution  | [60G                                  |                            |                       |                      | Last Day Worked         |                   |                  |         |          |                   |             |
|                     | · · · · · · · · · · · · · · · · · · · |                            |                       |                      |                         |                   |                  |         |          |                   |             |

### Faculty Information Tab

| × Employee Sur      | nmary View Form PEIESUM 9.3.5                                |                                    |                   |              |                                |        |
|---------------------|--------------------------------------------------------------|------------------------------------|-------------------|--------------|--------------------------------|--------|
| ID:                 | Query Date: 01-APR-2013 Employee Class: FA Acad Adm Home Dep | artment COA: M Organization: 46300 | Show Future Jobs: |              | St                             | art Ov |
| Position F01084     |                                                              | Title Dean, Full Professor         |                   |              |                                |        |
| Suffix              | 00                                                           | Status                             |                   |              |                                |        |
| EMPLOYEE SUMMARY    | VIEW                                                         |                                    |                   | 🖸 intert 🔲 D | lesene – P <sub>ill</sub> Copy | P.     |
| Appointment         |                                                              |                                    |                   |              |                                | _      |
| Appointment         | 01-SEP-2013                                                  | Term                               | inal Appointment  |              |                                |        |
| Effective Date      |                                                              |                                    |                   |              |                                |        |
| Appointment Begin   | 04-FEB-2008                                                  | Next Review Date                   |                   |              |                                |        |
| Date                |                                                              |                                    |                   |              |                                |        |
| Appointment End     | 03-MAR-2017                                                  | Review Type                        |                   |              |                                |        |
| Date                |                                                              |                                    |                   |              |                                |        |
| Tenure              |                                                              |                                    |                   |              |                                |        |
| Tenure Effective    | 04-FEB-2008                                                  | Tenure Review Type                 |                   |              |                                |        |
| Date                |                                                              |                                    |                   |              |                                |        |
| Tenure Code         | Tenured                                                      | Tenure Review Date                 |                   |              |                                |        |
| Tenure Status       | Tenured                                                      | Tenure FTE                         |                   |              |                                |        |
| IPEDS Contract Type |                                                              |                                    |                   |              |                                |        |
| FACULTY LEAVE       |                                                              |                                    |                   | 🖬 intert 🛄 O | elele 📲 Copy                   | Ϋ́,    |
| Leave Begin Date    |                                                              | Sabbatical Type                    |                   |              |                                |        |
| Leave End Date      |                                                              | Next Eligibility Type              |                   |              |                                |        |
| Leave Type          |                                                              | Next Eligibility Date              |                   |              |                                |        |
|                     | Sabbatcal                                                    |                                    |                   |              |                                |        |
| RANK                |                                                              |                                    |                   | 🖸 anneet 🗖 D | etme - 🖬 Copy                  | R.     |
| Rank Effective Date |                                                              | Rank                               |                   |              |                                |        |
|                     | Emeritus                                                     | Next Review Date                   |                   |              |                                |        |

#### Position Budget Tab

|        |                      | nmary view For                                                                                                    | m PEIESUM 9.3.5                                                                                                    |                                                                                                    |                                                                                                    |                                                                                                    |                                                                                                    |                                                                                                    | ACK 🛃                                                                                                    | RETRIEVE                                                                                                    | RELATED                                                                                                    | TOOLS 🏶                                                                                                    |
|--------|----------------------|----------------------------------------------------------------------------------------------------|----------------------------------------------------------------------------------------------------|----------------------------------------------------------------------------------------------------|----------------------------------------------------------------------------------------------------|----------------------------------------------------------------------------------------------------|----------------------------------------------------------------------------------------------------|----------------------------------------------------------------------------------------------------|----------------------------------------------------------------------------------------------------|----------------------------------------------------------------------------------------------------|----------------------------------------------------------------------------------------------------|----------------------------------------------------------------------------------------------------|
|        |                      |                                                                                                    | Query Date: 18-0                                                                                                    | OCT-2018 Emplo                                                                                                    | oyee Class: ES Staff                                                                                                    | Home Department COA:                                                                                                    | M Organization: 6600.                                                                                                    | 2 Show Future Jobs:                                                                                                    |                                                                                                    |                                                                                                    | St                                                                                                    | art Over                                                                                                    |
| bs     | Job and Labo         | or Distribution                                                                                                    | Employee History                                                                                                    | Faculty Information                                                                                                    | Position Budget                                                                                                    |                                                                                                    |                                                                                                    |                                                                                                    |                                                                                                    |                                                                                                    |                                                                                                    |                                                                                                    |
| MPLO   | YEE SUMMARY          | VIEW                                                                                                    |                                                                                                    |                                                                                                    |                                                                                                    |                                                                                                    |                                                                                                    |                                                                                                    |                                                                                                    | 💭 insert                                                                                                    | Dolete 📲 O                                                                                                    | spy 😤 Filler                                                                                                    |
|        | Position             | S03393                                                                                                    |                                                                                                    |                                                                                                    |                                                                                                    |                                                                                                    | Current Position                                                                                                    | 0.00 FTE                                                                                                    | 1.000                                                                                                    |                                                                                                    |                                                                                                    |                                                                                                    |
|        |                      |                                                                                                    |                                                                                                    |                                                                                                    |                                                                                                    |                                                                                                    | Budget                                                                                                    |                                                                                                    |                                                                                                    |                                                                                                    |                                                                                                    |                                                                                                    |
|        | Suffix               | 00                                                                                                    |                                                                                                    |                                                                                                    |                                                                                                    | 2)                                                                                                    | Current Job Annual                                                                                                    | 55,962.00 FTE                                                                                                    | 1.000                                                                                                    |                                                                                                    |                                                                                                    |                                                                                                    |
|        |                      |                                                                                                    |                                                                                                    |                                                                                                    |                                                                                                    |                                                                                                    | Salary                                                                                                    |                                                                                                    |                                                                                                    |                                                                                                    |                                                                                                    |                                                                                                    |
| URRE   | NT POSITION B        | JDGET DISTRIBU                                                                                                    | TION                                                                                                    |                                                                                                    |                                                                                                    |                                                                                                    |                                                                                                    |                                                                                                    |                                                                                                    | C insert                                                                                                    | 🔲 Celete 📲 C                                                                                                    | ipy 👻 Filter                                                                                                    |
|        | Fiscal Year          | 2019                                                                                                    |                                                                                                    |                                                                                                    |                                                                                                    |                                                                                                    |                                                                                                    |                                                                                                    |                                                                                                    |                                                                                                    |                                                                                                    |                                                                                                    |
| A *    | In                   | dex                                                                                                    | Fund                                                                                                    | Orgn *                                                                                                    | Acct *                                                                                                    | Prog *                                                                                                    | Actv                                                                                                    | Locn                                                                                                    | Position Budget                                                                                                    |                                                                                                    | Percent                                                                                                    |                                                                                                    |
|        |                      |                                                                                                    | 100001                                                                                                    | 66003                                                                                                    | 62002                                                                                                    | 4104                                                                                                    |                                                                                                    |                                                                                                    |                                                                                                    |                                                                                                    | 0.00                                                                                                    | 100.00                                                                                                    |
| 1      | 1011 10-0            |                                                                                                    | Per Page                                                                                                    |                                                                                                    |                                                                                                    |                                                                                                    |                                                                                                    |                                                                                                    |                                                                                                    |                                                                                                    | 1                                                                                                    | Record 1 of 1                                                                                                    |
| URRE   | NT JOB LABOR         | DISTRIBUTION                                                                                                    |                                                                                                    |                                                                                                    |                                                                                                    |                                                                                                    |                                                                                                    |                                                                                                    |                                                                                                    | 🛱 litticit                                                                                                    | Deinte: 🕫 G                                                                                                    | ipy 👻 Filter                                                                                                    |
| ective | Date                 | COA .                                                                                                    | Index                                                                                                    | Fund                                                                                                    | Orgn *                                                                                                    | Acct *                                                                                                    | Prog *                                                                                                    | Acty                                                                                                    | Locn                                                                                                    | Salary                                                                                                    | Percent                                                                                                    |                                                                                                    |
| APR-   | -2018                | М                                                                                                    |                                                                                                    | 100001                                                                                                    | 66003                                                                                                    | 62002                                                                                                    | 4104                                                                                                    |                                                                                                    |                                                                                                    |                                                                                                    |                                                                                                    | 100.00                                                                                                    |
| - 14   | (Tel1 ► )            |                                                                                                    |                                                                                                    |                                                                                                    |                                                                                                    |                                                                                                    |                                                                                                    |                                                                                                    |                                                                                                    |                                                                                                    | 21                                                                                                    | Record 1 of 1                                                                                                    |
|        | JRRE<br>JRRE<br>CUVE | Position<br>Recover summary<br>Position<br>Suffix<br>Fiscal Year<br>Fiscal Year<br>Fiscal Year<br>Fiscal Year<br>ARRENT JOB LABOR<br>Citive Date<br>APR 2018 | Job and Labor Distribution     MPLOYEE SUMMARY VIEW     Position    S03383     Suffix 00     URRENT POSITION SUDGET DISTRIBUTION     Fiscal Year    2019     K* 2019     K* 2019     K* 2019     Market | Guery Date: 18-<br>bis Job and Labor Distribution Employee History<br>Prostion S03393<br>Suffor 00<br>URRENT POSITION BUDGET DISTRIBUTION<br>Fiscal Year 2019<br>L* Index 100001<br>■ End 1 Bis II IIII Por Page<br>IIIIIIIIIIIIIIIIIIIIIIIIIIIIIIIIIIII | Outry Date:         18-OCT.2018         Employee           bs         Job and Labor Distribution         Employee History         Facuity Information           Provide         Suffix:         00         Facuity Information           Position         SUffix:         00         Facuity Information           Prosition         SUffix:         00         Facuity Information           Facuity Part         2019         Facuity Information         Facuity Information           Facuity Part         2019         Facuity Information         Facuity Information           Facuity Part         2019         Facuity Information         Facuity Information           Facuity Part         2019         Part Page         Facuity Information           Information         Facuity Part Page         Facuity Information         Facuity Information           Information         Facuity Part Page         Facuity Information         Facuity Information           Information         Facuity Part Page         Facuity Part Page         Facuity Part Page | Query Date: 18-OCT-2018     Employee Class: ES Shaft       Dis     Job and Labor Distribution     Employee History     Facuity Internation     Position Budget       Proversion     S03383     Suffix:     00     Position Budget     Position Budget       Position     S03383     Suffix:     00     Position Budget     Position Budget       Position     S03383     Suffix:     00     Position Budget     Position Budget       Flac:al Year     2019     Faculty Fund     Orgn *     Acct *       Ver     10001     66003     62002       Image: Total Labor Distribution     Position Budget     Position Budget       Ver     2019     Fund     Orgn *     Acct *       Ver     10001     66003     62002       Image: Total Labor Distribution     Position Budget     Orgn *       Ver     DOA *     Index     Fund       Image: Total Labor Distribution     Corgn *     Acct *       Image: Total Labor Distribution     Employee     Orgn * | Outery Date: 18-OCT-2018         Employee Class: ES Staff         Home Department COA:           bs         Job and Labor Distribution         Employee History         Faculty Information         Fostion Budget           Prosition         S03393         Suffix         00         Information         Fostion Budget           URRENT POSITION BUDGET DIstribution         Faculty Information         Fostion Budget         Information           Faculty information         Faculty information         Fostion Budget         Information           Faculty Position         Budget         Fostion Budget         Information           Vir         Information         Fostion Budget         Forget           Vir         Information         Fostion Budget         Forget           Vir         Information         Fostion Budget         Forget           Vir         Information         Fostion Budget         Forget           Vir         Information         Fostion Budget         Forget           Vir         Information         Fostion Budget         Forget           Vir         Information         Fostion Budget         Forget           Vir         Information         Fostion Budget         Forget           Vir         Information         Forget <th>Outery Date: 18-0C1-2018     Employee Class: ES Staff     Home Department COA: M     Organization: 6600       bs     Job and Labor Distribution     Employee Hissory     Faculty Information     Position Budget:       Position     S03383     Current Position     Budget:     Current Position       Suffix     60     Current Position     Budget:       Suffix     60     Current Position     Budget:       Suffix     60     Current Position     Budget:       Faculty Year     2019     Current Position     Safary       K*     Index     Pund     Orgn*     Acct*     Prog*       Acct     100001     66003     62002     4104       Image:     CoA*     Index     Faculty     Prog*       Application:     66003     62002     4104</th> <th>Outery Date: 18-OCT-2018         Employee Class: ES Staff Home Department COA: M         Organization: 68002         Show Puture Jobs:           bs         Job and Labor Distribution         Employee History         Faculty Information         Foculty Information         Foculty Information         Foculty Information         Foculty Information         Foculty Information         0.00         FTE         Budget         0.00         FTE         Budget         0.00         FTE         Budget         0.00         FTE         Budget         0.00         FTE         Budget         0.00         FTE         Budget         0.00         FTE         Budget         0.00         FTE         Budget         0.00         FTE         Salary         Salary</th> <th>Query Date: 18-OCT-2018         Employee Class: ES Staff         Home Department COA: M         Organization: 60002         Show Puture Jobs:           bs         Job and Labor Distribution         Employee History         Paculty Information         Position Budget           Provision         S03383         Current Position         Budget         0.00         FTE         1.000           Suffix         00         Current Position         Budget         0.00         FTE         1.000           Suffix         00         Current Position         Salary         Salary         Salary         Salary</th> <th>Query Date: 18-OCT-2018         Employee Class: ES Staff         Home Department COA: M         Organization: 60002         Show Puture Jobs:</th> <th>Query Dat:         Bit-OCT-2018         Employee Class: ES Slut! Home Department COA:         M Organization:         Bit-OCT         Bit-OCT</th> | Outery Date: 18-0C1-2018     Employee Class: ES Staff     Home Department COA: M     Organization: 6600       bs     Job and Labor Distribution     Employee Hissory     Faculty Information     Position Budget:       Position     S03383     Current Position     Budget:     Current Position       Suffix     60     Current Position     Budget:       Suffix     60     Current Position     Budget:       Suffix     60     Current Position     Budget:       Faculty Year     2019     Current Position     Safary       K*     Index     Pund     Orgn*     Acct*     Prog*       Acct     100001     66003     62002     4104       Image:     CoA*     Index     Faculty     Prog*       Application:     66003     62002     4104 | Outery Date: 18-OCT-2018         Employee Class: ES Staff Home Department COA: M         Organization: 68002         Show Puture Jobs:           bs         Job and Labor Distribution         Employee History         Faculty Information         Foculty Information         Foculty Information         Foculty Information         Foculty Information         Foculty Information         0.00         FTE         Budget         0.00         FTE         Budget         0.00         FTE         Budget         0.00         FTE         Budget         0.00         FTE         Budget         0.00         FTE         Budget         0.00         FTE         Budget         0.00         FTE         Budget         0.00         FTE         Salary         Salary | Query Date: 18-OCT-2018         Employee Class: ES Staff         Home Department COA: M         Organization: 60002         Show Puture Jobs:           bs         Job and Labor Distribution         Employee History         Paculty Information         Position Budget           Provision         S03383         Current Position         Budget         0.00         FTE         1.000           Suffix         00         Current Position         Budget         0.00         FTE         1.000           Suffix         00         Current Position         Salary         Salary         Salary         Salary | Query Date: 18-OCT-2018         Employee Class: ES Staff         Home Department COA: M         Organization: 60002         Show Puture Jobs: | Query Dat:         Bit-OCT-2018         Employee Class: ES Slut! Home Department COA:         M Organization:         Bit-OCT         Bit-OCT |

## **POIIDEN - Employee Search**

Access the Employee Search Form (POIIDEN) to search the database for employees. You can narrow your search by entering a name or ID, or you can view all currently defined names by executing a query without entering data. You can use the % wildcard if you are unsure of the spelling of the employee's name or don't know the employee's first name. *Example: % Doe will return the results of all employees with the last name Doe.* 

| = | ×                              | Employee Search Form (Emp | ploy  | ee, Applicant, COBRA) POIII | DEN 9.3.5  |            |             |             |          |                  | A00  | RETRIE | VE ARELATED      | TOOLS     | 1         |
|---|--------------------------------|---------------------------|-------|-----------------------------|------------|------------|-------------|-------------|----------|------------------|------|--------|------------------|-----------|-----------|
|   | * EMPLO                        | OYEE SEARCH FORM (EMPLOYE | E, Al | PPLICANT, COBRA)            |            |            |             |             |          |                  |      |        | 🖸 insert 🔲 Dekke | Pla Copy  | Ŷ, Filter |
| * | Basic Filter Advanced Filter C |                           |       |                             |            |            |             |             |          |                  |      |        | 0                |           |           |
| ш | ID                             |                           | •     | Last Name                   | •          | First Name | •           | Middle Name | °        | Change Indicator | _    | •      | dd Another Field | 2         |           |
| Q |                                |                           |       |                             |            |            |             |             |          |                  |      |        |                  | Clear All | Go        |
| - | ID                             | ID Last Name              |       |                             | First Name |            | Middle Name | r Cha       | nge Indi | icator           | Туре |        | Birth Date       |           |           |
|   |                                |                           |       |                             |            |            |             |             |          |                  |      |        |                  |           |           |